# Aerokube Moon

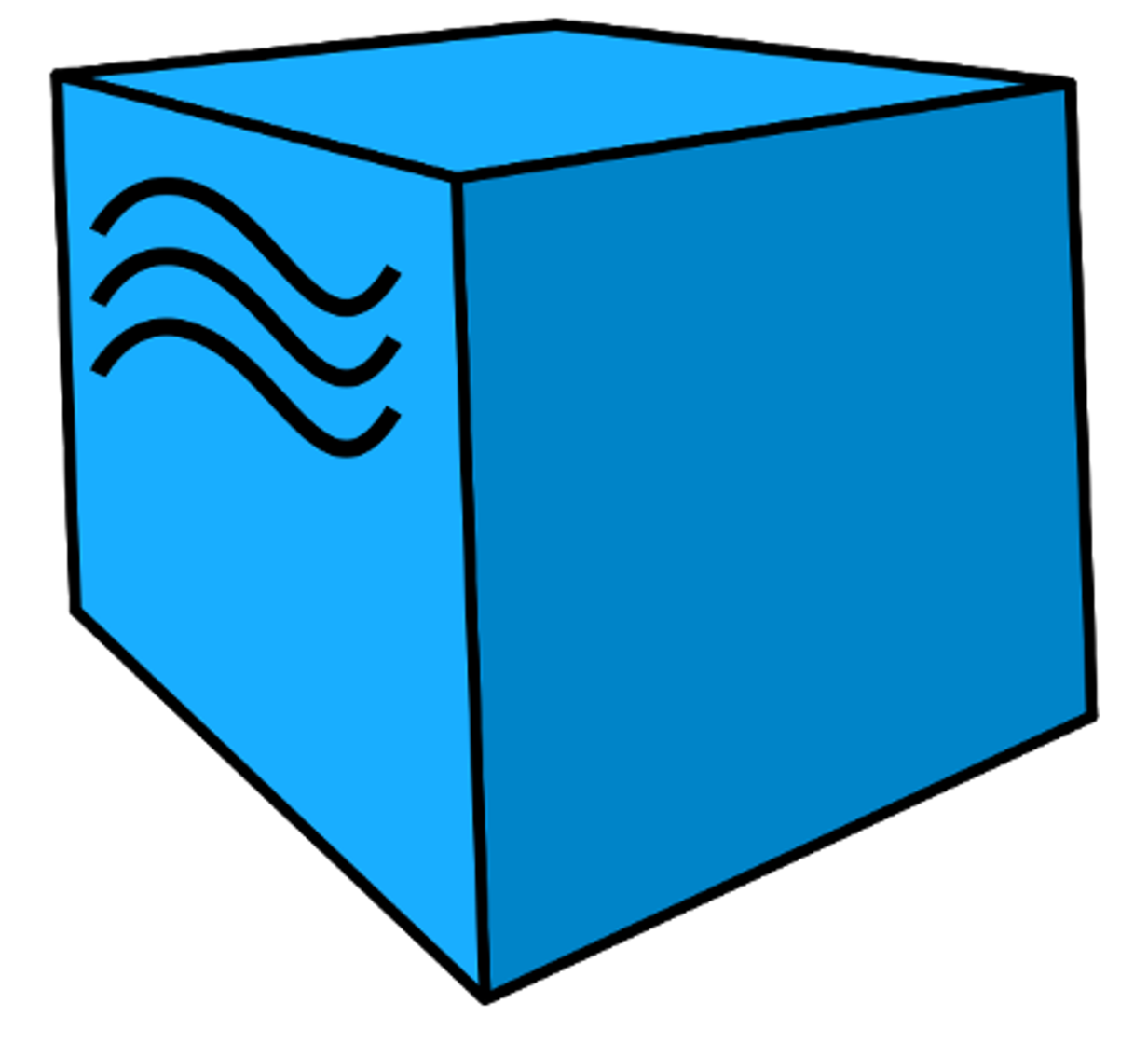

https://aerokube.ru/

# Инструкция по установке ПО «Moon»

## Содержание

| 1. О документе                                 | 1 |
|------------------------------------------------|---|
| 2. Начало работы                               | 1 |
| 2.1. Установка в Kubernetes                    | 1 |
| 2.1.1. Системные требования                    | 1 |
| 2.1.2. Вариант 1: Установка с помощью Helm     | 2 |
| 2.1.3. Вариант 2: Установка с помощью Minikube | 4 |
| 2.2. Установка в Openshift                     | 5 |
|                                                |   |

# 1. О документе

Документ предназначен для технических специалистов, которые хотят установить полнофункциональную версию ПО «Moon».

## 2. Начало работы

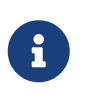

Данный раздел описывает установку Moon с ограничением в четыре параллельных браузерных сессии. Подробная информация о том как установить лицензионный ключ, позволяющий снять это ограничение описан в разделе установка лиценионного ключа.

## 2.1. Установка в Kubernetes

### 2.1.1. Системные требования

- 1. Работающий кластер Kubernetes
- 2. Установленная утилита kubectl с настроенным доступом к кластеру
- 3. Если вы запускаете кластер Kubernetes на виртуальных машинах мы рекомендуем создавать виртуальные машины с насколько возможно большим количеством процессоров. Это позволит избежать проблем с фрагментацией памяти и нехваткой ресурсов. К примеру, если у вас имеется 24 процессора мы рекомендуем создать 3 виртуальные машины с 8 процессорами, а не 12 виртуальных машин по 2 процессора.
- 4. Если вы запускаете Moon в кластере, развернутом на рабочей станции при помощи инструмента minikube ознакомътесь с разделом Вариант 3: у вас Minikube.

#### 2.1.2. Вариант 1: Установка с помощью Helm

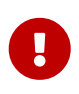

Установка с помощью Helm является рекомендуемым способом установки Moon. Мы предполагаем, что используется версия Helm 3. Более старые версии не поддерживаются.

Мы предоставляем готовые Helm чарты, поэтому установка Moon с помощью Helm делается очень просто:

1. Добавьте репозиторий Aerokube, содержащий Helm чарты:

```
$ helm repo add aerokube https://charts.aerokube.ru/
$ helm repo update
```

2. Для уточнения доступных версий используйте команду:

\$ helm search repo aerokube --versions

3. Создайте неймспейс:

\$ kubectl create namespace moon

4. Установите или обновите Moon командой:

\$ helm upgrade --install -n moon moon aerokube/moon2

5. Helm чарт для Moon содержит различные параметры конфигурации, которые можно посмотреть командой:

\$ helm show values aerokube/moon2

Для изменения каких-либо параметров используйте аргумент --set:

```
$ helm upgrade --install --set=moon.enabled.resources=false -n moon moon
aerokube/moon2
```

6. По умолчанию, развернутому объекту Ingress присваивается имя хоста moon.aerokube.local. Вы можете его изменить командой:

\$ helm upgrade --install -n moon moon aerokube/moon2 --set ingress.host=moon.example.com Откройте ссылку http://moon.example.com/ в браузере и вы увидите интерфейс пользователя. В коде Selenium тестов используйте ссылку http://moon.example.com/wd/ hub.

7. По умолчанию Moon запускается в режиме HTTP-only. Для включения TLS шифрования, то есть HTTPS, вам необходимо предоставить TLS сертификат и приватный ключ:

```
$ helm upgrade --install -n moon moon aerokube/moon2 --set
ingress.host=moon.example.com --set-file ingress.tlsCert=server.crt --set-file
ingress.tlsKey=server.key
```

Обычно сертификат и приватный ключ предоставляются либо сторонними поставщиками (центрами сертификации) либо отделом безопасности в вашей организации. Для создания тестовой пары сертификат+приватный ключ используйте следующие команды:

```
# Создание СА ключа и сертификата
$ openssl req -x509 -sha256 -newkey rsa:4096 -keyout ca.key -out ca.crt -days 356
-nodes -subj '/CN=My Cert Authority'
# Создание серверного ключа, создание сертификата и подписание сертификата
$ openssl req -new -newkey rsa:4096 -keyout server.key -out server.csr -nodes -subj
'/CN=moon.aerokube.local'
$ openssl x509 -req -sha256 -days 365 -in server.csr -CA ca.crt -CAkey ca.key
-set_serial 01 -out server.crt
```

При использовании таких тестовых сертификатов вам понадобится явно, вручную разрешить браузеру открывать Moon интерфейс.

8. Если Moon устанавливается на машину с архитектурой процессора ARM64 (например, Mac M1 и подобные CPU или облачные ноды Kubernetes с архитектурой ARM64), то выбор доступных браузеров ограничен. Selenium будет работать с Chromium, Firefox или Safari (другие браузеры не имеют версий, совместимых с Linux ARM64). Playwright, Cypress и Puppeteer не будут работать вообще. Для того, чтобы использовать браузеры, совместимые с ARM64, вам необходимо настроить файл values.yaml следующим образом:

Использование образов с браузерами, совместимых с ARM64

```
browsers:
    default:
        playwright: {}
        cypress: {}
        devtools: {}
        selenium:
        MicrosoftEdge: null
        opera: null
        chrome:
            default: 124.0.6367.60-1
            repository: quay.io/browser/chromium
```

```
firefox:
    default: 125.0.3-1
    repository: quay.io/browser/firefox
safari:
    default: 613.1.6.1
    repository: quay.io/browser/webkit
```

#### 2.1.3. Вариант 2: Установка с помощью Minikube

Каждый браузер по умолчанию требует 1 процессор и 2 гигабайта памяти. В вашем кластере Minikube мы рекомендуем как минимум 4 процессора и 8 гигабайт памяти. При меньшем количестве процессоров поды могут не стартовать из-за нехватки вычислительных ресурсов. Мы не рекомендуем использовать Docker драйвер для Minikube.

1. Запуск Minikube на Linux

```
$ minikube start --cpus=4 --memory=8G --disk-size=20G --driver kvm2
```

Запуск Minikube на MacOS и процессором архитектуры x86

```
$ minikube start --cpus=4 --memory=8G --disk-size=20G --driver=hyperkit
```

Запуск Minikube на MacOS и процессором архитектуры ARM64 (M1 и подобные процессоры)

\$ brew install qemu
\$ brew install socket\_vmnet
\$ brew tap homebrew/services
\$ HOMEBREW=\$(which brew) && sudo \${HOMEBREW} services start
socket\_vmnet
\$ minikube start --cpus=4 --memory=86 --disk-size=206 --driver qemu
--network socket vmnet

Запуск Minikube на Windows

```
$ DISM /Online /Enable-Feature /All /FeatureName:Microsoft-Hyper-V #
Enable Hyper-V
$ minikube start --cpus=4 --memory=86 --disk-size=206 --driver=hyperv
```

1. Включите поддержку Ingress в Minikube:

\$ minikube addons enable ingress

Данная команда может не работать на некоторых версиях Minikube для Mac M1 и

подобных процессоров.

- 2. Сам процесс установки выполняется с помощью Helm и был описан выше.
- 3. Настройка доступа в Мооп по сети:
  - a. Вариант 1. Используйте команду minikube ip для обновления настроек Moon.
    - i. Обновление с помощью вывода команды minikube ip:

\$ kubectl patch svc moon -n moon --patch
"{\"spec\":{\"externalIPs\":[\"\$(minikube ip)\"]}}"

Ha Windows вывод команды minikube ip необходимо подставить вручную, поскольку выражение \$() может не сработать.

ii. Добавьте moon.aerokube.local в файл /etc/hosts:

\$ sudo echo "\$(minikube ip) moon.aerokube.local" >> /etc/hosts

На Windows вам может понадобиться обновить файл вручную.

- b. **Вариант 2.** Используйте туннель minikube. Этот вариант возможен только при использовании minikube с драйвером Docker.
  - i. Добавьте moon.aerokube.local в /etc/hosts:

\$ sudo echo '127.0.0.1 moon.aerokube.local' >> /etc/hosts

іі. Запустите туннель Minikube в отдельном терминале, введите пароль, когда потребуется:

\$ minikube tunnel

4. Откройте ссылку http://moon.example.com/ в браузере, вы увидите интерфейс пользователя. В коде Selenium тестов используйте ссылку http://moon.example.com/wd/ hub.

## 2.2. Установка в Openshift

- 1. Системные требования:
  - Работающий кластер Openshift версии 4.х
  - Установленный ос клиент с настроенным доступом к кластеру. Установка была протестирована на пользователе с правами администратора кластера Openshift.
- 2. Создайте проект для Moon (аналог неймспейса в Kubernetes):

\$ oc new-project moon

В следующих шагах мы предполагаем, что созданный проект называется moon.

3. Добавьте репозиторий с Helm чартами:

\$ helm repo add aerokube https://charts.aerokube.ru/
\$ helm repo update

4. Установите или обновите Moon командой:

```
$ helm upgrade --install --set ingress.openshift=true -n moon moon aerokube/moon2
```

Флаг - n moon указывает на проект, созданный на предыдущем этапе.

5. Отредактируйте идентификаторы пользователя и группы конфигурация объекта для совпадения со значениями, разрешенными политиками Openshift (например, установите идентификатор 1000650000, конкретное значение зависит от конфигурации Openshift):

\$ oc edit config.moon.aerokube.com default -n moon

Для тестирования на локальной машине вы можете использовать Openshift Local. В этом случае вам необходимо дополнительно передать имя хоста для Ingress следующим образом:

8

\$ helm upgrade --install --set ingress.openshift=true --set ingress.host=moon.apps-crc.testing -n moon moon aerokube/moon2

После запуска подов Moon добавьте moon.apps-crc.testing в /etc/hosts:

\$ sudo echo '127.0.0.1 moon.apps-crc.testing' >> /etc/hosts